**УТВЕРЖДАЮ** 

Технический директор ООО «ИЦРМ»

Hasor М. С. Казаков ETCISENN «06» декабря 2019 г.

# Аппаратура многоканальная измерительная управляющая SPIDER-101

## Методика поверки

ИЦРМ-МП-156-19

г. Москва 2019 г.

# Содержание

| 1 Вводная часть                          |   |
|------------------------------------------|---|
| 2 Операции поверки                       |   |
| 3 Средства поверки4                      | 8 |
| 4 Требования к квалификации поверителей4 |   |
| 5 Требования безопасности                |   |
| 6 Условия поверки                        |   |
| 7 Подготовка к поверке                   |   |
| 8 Проведение поверки                     |   |
| 9 Оформление результатов поверки11       |   |

## 1 ВВОДНАЯ ЧАСТЬ

1.1 Настоящая методика поверки распространяется на аппаратуру многоканальную измерительную управляющую SPIDER-101 (далее – аппаратура), и устанавливает методы, а также средства их первичной и периодической поверок.

1.2 На первичную поверку следует предъявлять аппаратуру до ввода в эксплуатацию и после ремонта.

1.3 На периодическую поверку следует предъявлять аппаратуру в процессе эксплуатации и/или хранения.

1.4 Допускается проведение поверки отдельных измерительных каналов в соответствии с заявлением владельца СИ, с обязательным указанием в свидетельстве о поверке информации об объеме проведенной поверки.

1.5 Интервал между поверками в процессе эксплуатации и хранения устанавливается потребителем с учетом условий и интенсивности эксплуатации аппаратуры, но не реже одного раза в 3 года.

1.6 Основные метрологические характеристики аппаратуры приведены в таблице 1.

Таблица 1 – Метрологические характеристики

| Наименование характеристики                                                                                                    | Значение           |
|----------------------------------------------------------------------------------------------------|--------------------|
| Количество каналов для измерений сигналов от термопреобразова-<br>телей сопротивления                                                                                                    | 10                 |
| Диапазон измерений сигналов от термопреобразователей сопротив-<br>ления Pt100 с температурным коэффициентом α=0,00385 °C <sup>-1</sup> по<br>ГОСТ 6651-2009, Ом                             | от 60,26 до 212,05 |
| Пределы допускаемой относительной погрешности измерений сиг-<br>налов от термопреобразователей сопротивления по<br>ГОСТ 6651-2009, %                                                        | ±0,5               |
| Диапазон индикации сигналов от термопреобразователей сопротив-<br>ления Pt100 с температурным коэффициентом α=0,00385 °C <sup>-1</sup> по<br>ГОСТ 6651-2009 в температурном эквиваленте, °C | от -100 до +300    |
| Количество каналов для измерений аналоговых сигналов силы по-<br>стоянного тока                                                                                                    | 8                  |
| Диапазон измерений силы постоянного тока, мА                                                                                                    | от 4 до 20         |
| Пределы допускаемой относительной погрешности измерений силы постоянного тока, %                                                                                                    | ±0,4               |
| Диапазон индикации относительной влажности, %                                                                                                    | от 0 до 100        |
| Коэффициент пересчета измеренных значений силы постоянного то-<br>ка в значения относительной влажности, %/мА                                                                               | 6,25               |

### 2 ОПЕРАЦИИ ПОВЕРКИ

2.1 При проведении поверки выполняют операции, указанные в таблице 2.

Таблица 2 – Операции поверки

|                                                                   | Номер<br>пункта     | Необходимость<br>выполнения |                                |  |  |
|-------------------------------------------------------------------|---------------------|-----------------------------|--------------------------------|--|--|
| паименование операции поверки                                     | методики<br>поверки | при первич-<br>ной поверке  | при периодиче-<br>ской поверке |  |  |
| Внешний осмотр                                                    | 8.1                 | Да                          | Да                             |  |  |
| Опробование и подтверждение соответствия программного обеспечения | 8.2                 | Да                          | Да                             |  |  |
| Определение метрологических характеристик                         | 8.3                 | Дa                          | Дa                             |  |  |

2.2 Последовательность проведения операций поверки обязательна.

2.3 При получении отрицательного результата в процессе выполнения любой из операций поверки аппаратуру бракуют и ее поверку прекращают.

## 3 СРЕДСТВА ПОВЕРКИ

3.1 При проведении поверки рекомендуется применять средства поверки, приведённые в таблице 3.

3.2 Применяемые средства поверки должны быть исправны, средства измерений поверены и иметь действующие документы о поверке.

3.3 Допускается применение аналогичных средств поверки, обеспечивающих определение метрологических характеристик, поверяемых средств измерений с требуемой точностью.

| N₂ | Наименование сред- | Номер    | Рекомендуемый тип средства поверки и его реги- |
|----|--------------------|----------|------------------------------------------------|
|    | ства поверки       | пункта   | страционный номер в Федеральном информацион-   |
|    | ства поверки       | Метолики | ном фонде или метрологические узрактеристики   |

Таблица 3 – Средства поверки

|   | паименование сред-   | пункта      | страционный номер в Федеральном информацион-     |  |  |  |  |
|---|----------------------|-------------|--------------------------------------------------|--|--|--|--|
|   | ства поверки         | Методики    | дики ном фонде или метрологические характеристик |  |  |  |  |
|   |                      | Основн      | ые средства поверки                              |  |  |  |  |
| 1 | Калибратор мно-      | 0.2         | Калибратор многофункциональный Fluke 5522A,      |  |  |  |  |
| 1 | гофункциональный     | 0.5         | per. № 70345-18                                  |  |  |  |  |
|   | Вспомо               | гательные с | редства поверки (оборудование)                   |  |  |  |  |
| 2 | Термогигрометр элек- | 01 02       | Термогигрометр электронный «CENTER»              |  |  |  |  |
| 2 | тронный              | 0.1 - 0.5   | модель 313, рег. № 22129-09                      |  |  |  |  |
|   | Ком                  | пьютер и пр | инадлежности к компьютеру                        |  |  |  |  |
|   |                      |             | Интерфейс Ethernet; объем оперативной памяти не  |  |  |  |  |
|   | Персональный компь-  |             | менее 4 Гб; объем жесткого диска не менее 10 Гб; |  |  |  |  |
| 3 |                      | 8.2-8.3     | ЦП с частотой не менее 1,5 ГГЦ Dual-Core x86,    |  |  |  |  |
|   | ютер                 |             | дисковод для чтения CD-ROM; операционная си-     |  |  |  |  |
|   |                      |             | стема Windows 7 SP1 (32 или 64 бита) и выше.     |  |  |  |  |

### 4 ТРЕБОВАНИЯ К КВАЛИФИКАЦИИ ПОВЕРИТЕЛЕЙ

4.1 К проведению поверки допускаются лица, изучившие настоящую методику, эксплуатационную документацию на аппаратуру и средства поверки.

4.1 4.2 К проведению поверки допускаются лица, являющиеся специалистами органа метрологической службы, юридического лица или индивидуального предпринимателя, аккредитованного на право поверки, непосредственно осуществляющие поверку средств измерений.

## 5 ТРЕБОВАНИЯ БЕЗОПАСНОСТИ

5.1 При проведении поверки должны быть соблюдены требования безопасности в соответствии с ГОСТ 12.3.019-80.

5.2 Во избежание несчастного случая и для предупреждения повреждения аппаратуры необходимо обеспечить выполнение следующих требований:

- подсоединение аппаратуры и оборудования к сети должно производиться с помощью кабеля или адаптера и сетевых кабелей, предназначенных для данного оборудования;

- заземление аппаратуры должно производиться посредством заземляющего провода или сетевого адаптера;

- присоединения аппаратуры и оборудования следует выполнять при отключенных входах и выходах (отсутствии напряжения на разъемах);

- запрещается работать с аппаратурой при снятых крышках или панелях;

- запрещается работать с аппаратурой в условиях температуры и влажности, выходящих за допустимые значения, а также при наличии в воздухе взрывоопасных веществ;

- запрещается работать с аппаратурой в случае обнаружения ее повреждения.

#### 6 УСЛОВИЯ ПОВЕРКИ

6.1 При проведении поверки должны соблюдаться следующие условия:

температура окружающего воздуха от +15 до +25 °C;

относительная влажность воздуха от 30 до 80 %.

6.2 Для контроля температуры окружающей среды и относительной влажности воздуха использовать термогигрометр электронный «CENTER» модель 313.

### 7 ПОДГОТОВКА К ПОВЕРКЕ

7.1 Перед проведением поверки необходимо выполнить следующие подготовительные работы:

 провести технические и организационные мероприятия по обеспечению безопасности проводимых работ в соответствии с действующими положениями ГОСТ 12.2.007.0-75;

 выдержать аппаратуру в условиях окружающей среды, указанных в п. 6.1, не менее 2 ч, если он находился в климатических условиях, отличающихся от указанных в п.6.1;

– подготовить к работе средства измерений, используемые при поверке, в соответствии с руководствами по их эксплуатации.

### 8 ПРОВЕДЕНИЕ ПОВЕРКИ

#### 8.1 Внешний осмотр

При проведении внешнего осмотра аппаратуры проверяют:

наличие эксплуатационной документации;

- наличие комплектации аппаратуры в соответствии с эксплуатационной документацией;

 наличие маркировки аппаратуры в соответствии с эксплуатационной документацией;

 отсутствие видимых механических повреждений, дефектов лакокрасочных покрытий, загрязнения корпуса, влияющих на работоспособность и метрологические характеристики.

Результат внешнего осмотра считают положительным, если выполняются все вышеуказанные требования.

#### 8.2 Опробование и подтверждение соответствия программного обеспечения

8.2.1 Опробование и подтверждение соответствия программного обеспечения проводить в следующей последовательности:

 Включить и прогреть аппаратуру в соответствии с эксплуатационной документацией.

 Подключить аппаратуру к персональному компьютеру (далее – ПК) согласно эксплуатационной документации и запустить программу «EDM-Temperature Humidity Vibration» (далее - EDM) от имени администратора.

3) Дождаться появления подтверждения подключения аппаратуры и проверить соответствие серийного номера подключенной аппаратуры серийному номеру, указанному на шильде, размещенном на верхней крышке аппаратуры, как показано на рисунках 1 и 2.

4) Убедиться, что номер версии автономного программного обеспечения (далее – ПО), указанный в правом верхнем углу в стартовом окне EDM (рисунок 1) соответствует номеру версии, указанному в описании типа. 5) В стартовом окне EDM выбрать режим «Temperature Humidity Control», настроить новое испытание по умолчанию согласно эксплуатационной документации (задать имя испытания и привязать его в Spider-системе, в состав которой входит поверяемая аппаратура), как показано на рисунке 3.

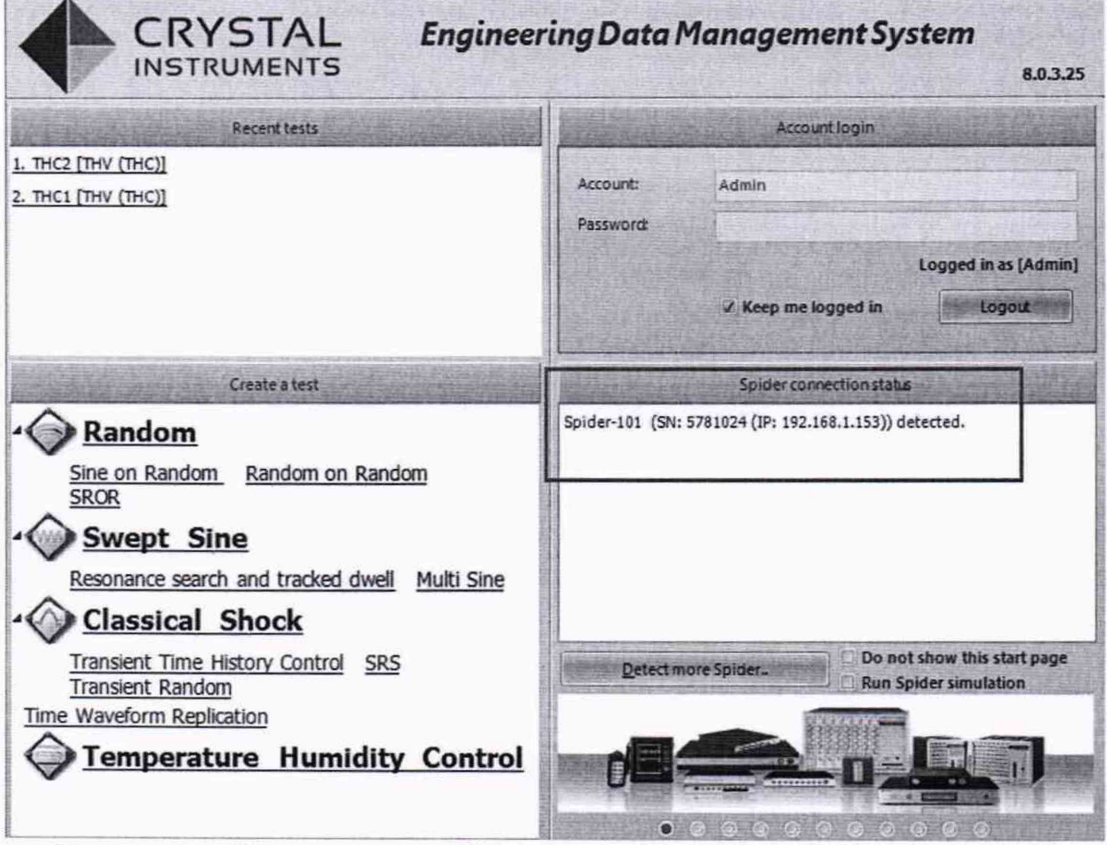

Рисунок 1 - Стартовое окно EDM с указанием подключенных устройств

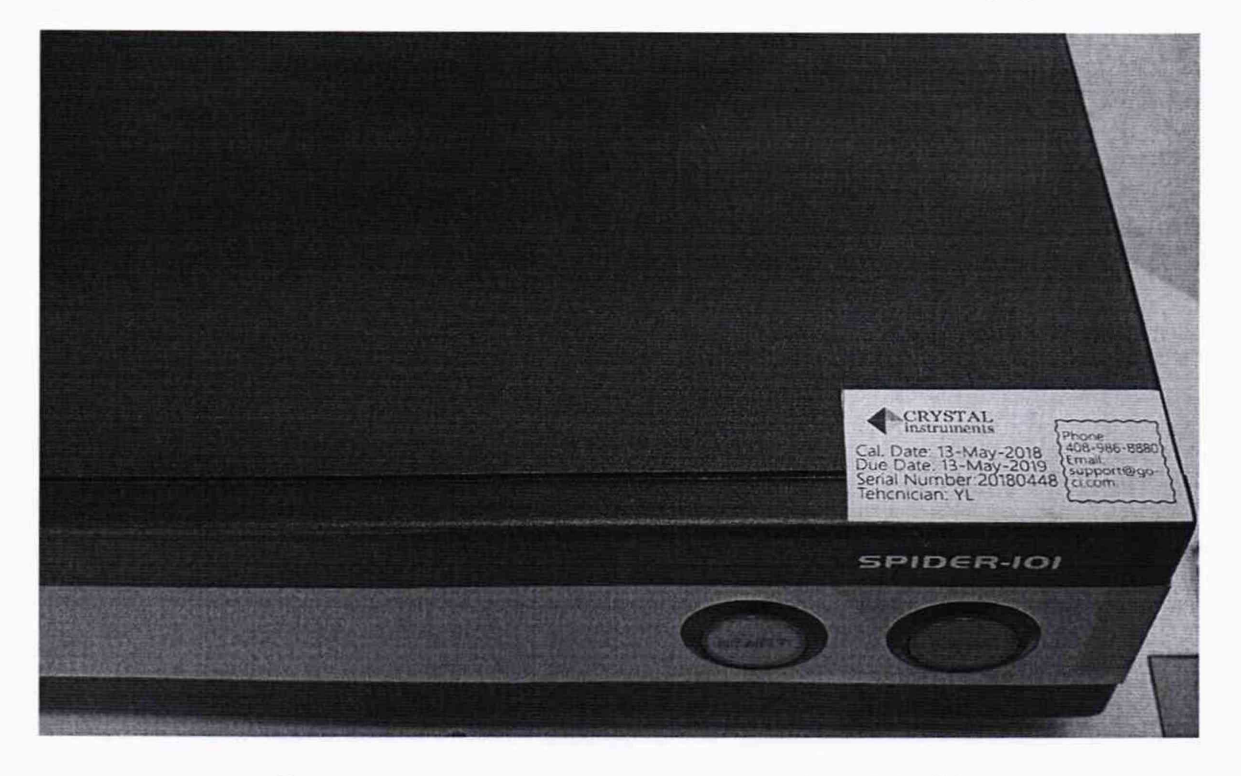

Рисунок 2 - Маркировка аппаратуры SPIDER-101

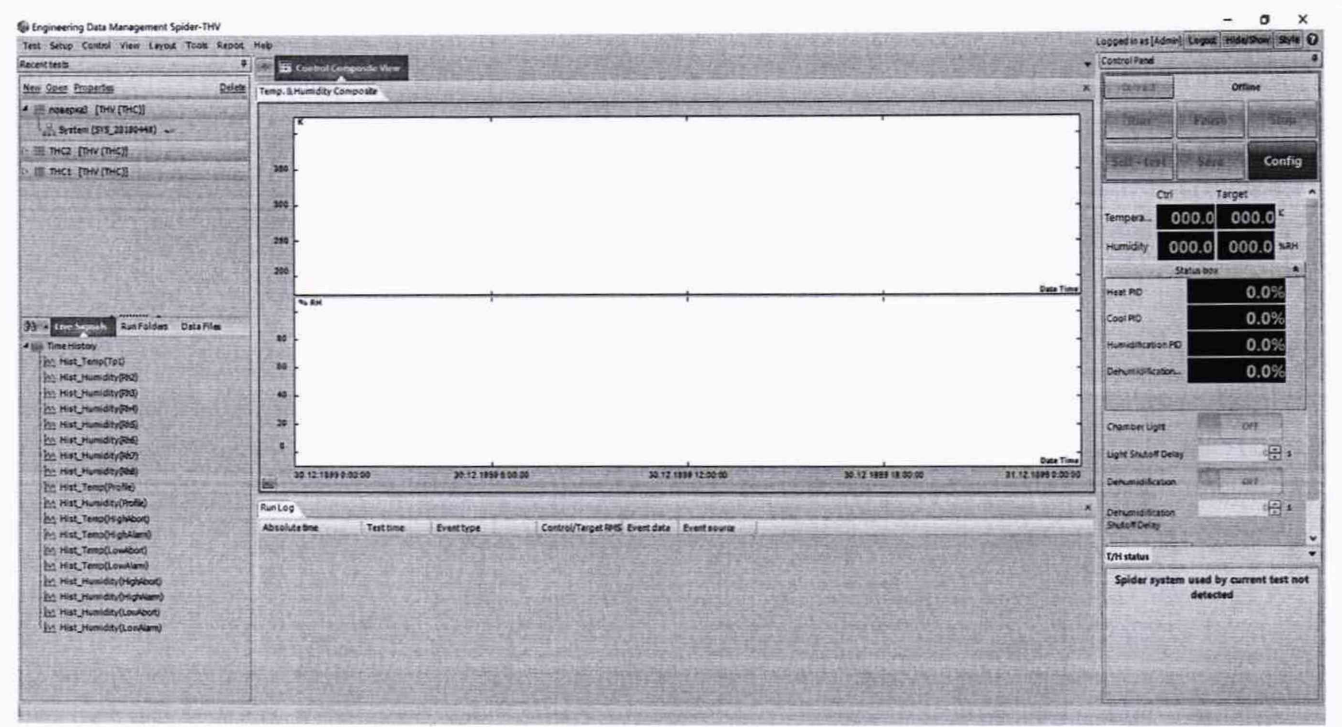

Рисунок 3 - Вид базового окна нового испытания

6) В меню «Конфигурация» (Config), во вкладке «Системные события и действия» (Event action rules) произвести отключение реакции на команды, поступающие от климатической камеры на цифровые входы, а также отключить действия при потере контрольного канала управления, как показано на рисунке 4, и накоротко соединить 3 клеммы управляющего входа по температуре.

| Test Configurations for nor | sepкa3 [THV (THC)]                        |                                                               | ? X                                                                                                    |
|-----------------------------|-------------------------------------------|---------------------------------------------------------------|----------------------------------------------------------------------------------------------------|
| Event action rules          |                                           | Event list                                                    | All and a later of the second second s                                                                                                    |
| Temp/Humidity parameters    | Add a user event  Edit event name -   Reh | nove event Runting event strings Remove all DIO event actions | A STATE OF THE PARTY OF THE PARTY OF THE PAR |
| PID and self-tuning         | Event name                                | Action rules                                                  | and a second second second second second second second second second second second second second second second                                                                                                    |
| Chamber control settings    | Limit Channel Lost                        | Pause Test                                                    | The second second second second second second second second second second second second second second second s                                                                                                    |
| Temperature and the second  | External Power Lost                       | Flash Screen and Brep                                         |                                                                                                    |
| remperatore prome           | Control Channel Lost                      | None                                                          |                                                                                                    |
| Humidity profile            | Control Channel Overloaded                | Flash Screen and Beep                                         |                                                                                                    |
| Runschedule                 | Output Reaches Maximum                    | Pause Test                                                    |                                                                                                    |
| Event action rules          | Sensor Overload                           | Flash Screen and Beep                                         |                                                                                                    |
|                             | Channel Overload                          | Rash Screen and Beep                                          |                                                                                                    |
|                             | User Pressed Stop                         | Flash Screen and Beep                                         |                                                                                                    |
|                             | Connection Lost                           | Save Signals to Internal Storage                              |                                                                                                    |
|                             | The Receive Digital input input +1        | Stop the rest                                                 |                                                                                                    |
|                             | The Paralus Digital Input input #2        | stop the rest                                                 | A STATE OF A STATE OF  |
|                             | Thi Paratus Digital input input #3        | Stop the Less                                                 | and the property of the second second s                                                                                                    |
|                             | THI Faceive Digital Insult Insult as      | Stop the Test                                                 |                                                                                                    |
|                             | THOREceive Digital Input Input #6         | Stop the Test                                                 |                                                                                                    |
|                             | THI Receive Digital Input Input #7        | Stop the Test                                                 |                                                                                                    |
|                             | TH) Receive Digital Input Input #8        | Stoo the Test                                                 |                                                                                                    |
|                             | THI Receive Digital Input Input #9        | Stop the Test                                                 |                                                                                                    |
|                             | THIReceive Dipital Input Input #10        | Stop the Test                                                 |                                                                                                    |
|                             | 7HiReceive Digital Input Input #11        | Stop the Test                                                 |                                                                                                    |
|                             | THI/Receive Digital Input Input +12       | Stop the Test                                                 |                                                                                                    |
|                             | THI Receive Digital Input Input #13       | Stop the Test                                                 |                                                                                                    |
|                             | THUReceive Digital Input Input #14        | Stop the Test                                                 |                                                                                                    |
|                             | Thi) Receive Digital Input Input +15      | Stop the Test                                                 |                                                                                                    |
|                             | THI Receive Digital input Input #16       | Stop the Test                                                 |                                                                                                    |
|                             | Th) Receive Digital Input Input #17       | None                                                          |                                                                                                    |
|                             | THIReceive Digital Input Input #18        | None                                                          |                                                                                                    |
|                             | THOReceive Digital Input Input #19        | None                                                          |                                                                                                    |
|                             | THIReceive Digital Input input #20        | None                                                          |                                                                                                    |
|                             | (TH) Receive Digital Input Input #21      | None                                                          |                                                                                                    |
|                             | (TH) Receive Digital Input Input #22      | None                                                          |                                                                                                    |
|                             | THI Receive Digital Input Input #23       | None                                                          |                                                                                                    |
|                             | (TH) Receive Digital Input Input #24      | None                                                          |                                                                                                    |
|                             |                                           | Actionnules by selected event                                 |                                                                                                    |
|                             | Name: Control Channel Lost                | Add action + Edit action. Remove action                       |                                                                                                    |
|                             |                                           |                                                               |                                                                                                    |
|                             |                                           |                                                               |                                                                                                    |
| ( )                         | Load tom library Save to library          |                                                               |                                                                                                    |
| Config. library             | Load from library Save to Horary          |                                                               | ge                                                                                                    |

Рисунок 4 – Отключение системных событий

6) Далее необходимо активировать все каналы и нажать кнопку RUN (будет проведено подключение аппаратуры к ПК, ее синхронизация, отсутствие настройки ПИД-регулятора пропустить), система должна запуститься и отображать нулевые сигналы, после чего тест можно завершить, нажав кнопку STOP.

7) Результаты считают положительными, если при подключении аппаратуры к ПК выполняются вышеуказанные требования.

#### 8.3 Определение метрологических характеристик

8.3.1 Определение допускаемой относительной погрешности измерений сигналов от термопреобразователей сопротивления

Определение относительной погрешности измерений сигналов от термопреобразователей сопротивления проводят в следующей последовательности:

 Подготовить и включить аппаратуру и калибратор многофункциональный Fluke 5522A (далее – калибратор) в соответствии с их эксплуатационной документацией, калибратор перевести в режим воспроизведения сигнала электрического сопротивления.

 Подключить калибратор к входу выбранного канала аппаратуры согласно структурной схеме, представленной на рисунке 5 (3-х проводная схема подключения термопреобразователей сопротивления).

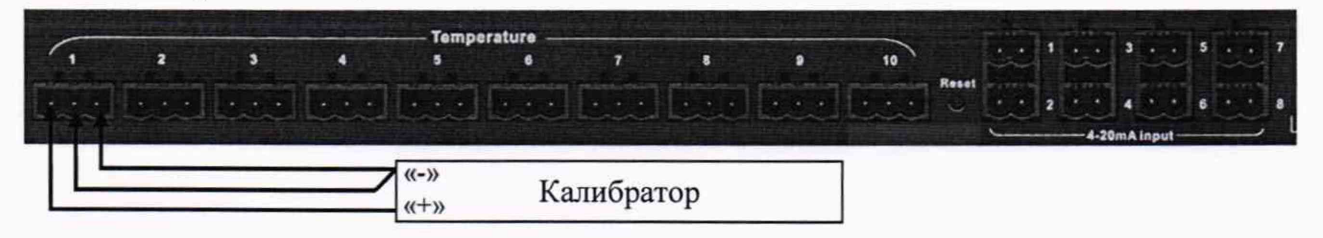

Рисунок 5 – Структурная схема определения относительной погрешности измерений сигналов от термопреобразователей сопротивления

3) В созданной ранее программе перевести подключенный канал в режим «Слежение» («Monitoring»), а во вкладке «Порядок испытания» (Run schedule) создать событие «Отрезок времени без управления» («Control-free Duration») длительности, необходимой для проведения проверки канала.

|     |    | Sec. and | All             | 410 |             | 11                      |   |                           |              | 111-0-1 ()<br>C |                      |                      |  | 1000            | 10      |
|-----|----|----------|-----------------|-----|-------------|-------------------------|---|---------------------------|--------------|-----------------|----------------------|----------------------|--|-----------------|---------|
| All |    |          | ows or cells.   |     | ien         | perature                |   | Contraction of the second |              | Humidity        |                      |                      |  |                 |         |
|     | On | Off      | Channel<br>type |     | Location ID | Measurement<br>quantity |   | Engineeri<br>unit         | Input mode   |                 | Measure<br>range min | Measure<br>range max |  | Marina<br>Lines | Condard |
| 1   | 8  | n O      | Monitor         | ~   | Tp1         | Temperature             | Y | ĸ                         | RTD PT100    | ×               | N/A                  | N/A                  |  |                 |         |
| 2   | [  | 2 On     | Control         | ×   | Tp2         | Temperature             | ~ | к                         | RTD PT100    | v               | N/A                  | N/A                  |  |                 |         |
| 3   | E  | ⊡ On     | Monitor         | ×   | ТрЗ         | Temperature             | ~ | к                         | RTD PT100    | ¥               | N/A                  | N/A                  |  |                 |         |
| 4   | 8  | ⊘ On     | Monitor         | ~   | Tp4         | Temperature             | > | ĸ                         | RTD PT100    | v               | N/A                  | N/A                  |  |                 |         |
| 5   | E  | ⊘ On     | Monitor         | 2   | Tp5         | Temperature             | ~ | к                         | RTD PT100    | ~               | N/A                  | N/A                  |  |                 |         |
| 6   | E  | 2 On     | Monitor         | ~   | Трб         | Temperature             | > | ĸ                         | RTD PT100    | ~               | N/A                  | N/A                  |  |                 |         |
| 7   | 6  | ⊘ On     | Monitor         | >   | Tp7         | Temperature             | > | к                         | RTD PT100    | ~               | N/A                  | N/A                  |  |                 |         |
| 8   | 6  | 2 On     | Monitor         | ×   | Tp8         | Temperature             | ~ | к                         | RTD PT100    | ~               | N/A                  | N/A                  |  |                 |         |
| 9   | E  | ⊡ On     | Monitor         | ×   | Tp9         | Temperature             | × | κ                         | RTD PT100    | ~               | N/A                  | N/A                  |  |                 |         |
| 10  | E  | 2 On     | Monitor         | Y   | Tp10        | Temperature             | > | к                         | RTD PT100    | ~               | N/A                  | N/A                  |  |                 |         |
| 11  | 6  | ⊡ On     | Control         | V   | Rh1         | Humidity                | > | % RH                      | Humidity SRH | ~               | 0.0000 % RH          | 100.0000 %           |  |                 |         |
| 12  | E  | On       | Monitor         | ~   | Rh2         | Humidity                | > | % RH                      | Humidity SRH | ~               | 0.0000 % RH          | 100.0000 %           |  |                 |         |
| 13  | E  | 2 On     | Monitor         | ~   | Rh3         | Humidity                | × | % RH                      | Humidity SRH | ~               | 0.0000 % RH          | 100.0000 %           |  |                 |         |
| 14  | 6  | 2 On     | Monitor         | ×   | Rh4         | Humidity                | ~ | % RH                      | Humidity SRH | ~               | 0.0000 % RH          | 100.0000 %           |  |                 |         |
| 15  | E  | 2 On     | Monitor         | >   | Rh5         | Humidity                | ~ | % RH                      | Humidity SRH | ¥               | 0.0000 % RH          | 100.0000 %           |  |                 |         |
| 16  | E  | ⊡ On     | Monitor         | ~   | Rh6         | Humidity                | ~ | % RH                      | Humidity SRH | *               | 0.0000 % RH          | 100.0000 %           |  |                 |         |
| 17  | E  | 2 On     | Monitor         | Y   | Rh7         | Humidity                | > | % RH                      | Humidity SRH | ~               | 0.0000 % RH          | 100.0000 %           |  |                 |         |
| 18  | 6  | 2 On     | Monitor         | ~   | Rh8         | Humidity                | × | % RH                      | Humidity SRH | v               | 0.0000 % RH          | 100.0000 %           |  |                 |         |

Рисунок 6 – Настройка входных каналов

| Run schedule                                                                                                    | K 46/K/46RH                                                        |                                                                                                    |
|----------------------------------------------------------------------------------------------------|--------------------------------------------------------------------|----------------------------------------------------------------------------------------------------|
| Temp/Humidity parameters<br>PID and self-tuning<br>Chamber control settings<br>Temperature profile<br>Humidity profile | 0.5<br>0.0<br>0.5<br>1.0<br>-1.5                                   | Seconda                                                                                                    |
| Run schedule                                                                                                    | 0 50                                                               | 100 150 200 250 300 330                                                                                                    |
| Event action rules                                                                                                    | Select an item to insert:<br>Test schedule entries<br>Start a loop | Schedule     Schedule     Edit entry     Remove entry     Disable entry     More up     More up |
|                                                                                                    | Control-free Duration                                              | Schedule Begin<br>Control-free Duration 000530                                                                                                    |
|                                                                                                    | I and from the seal from some the seal                             |                                                                                                    |

Рисунок 7 – Создание события «Отрезок времени без управления» («Control-free Duration»)

4) Запустить испытание и открыть окно «Numeric Display» сочетанием клавиш CTRL+8 или соответствующей кнопкой в меню «View» и настроить окна для удобного просмотра информации.

Щелчком правой кнопки мыши зайти в настройки окна («Property») и настроить параметры отображаемой информации:

измерительный канал;

- количество отображаемых знаков после запятой (установить 4 знака после запятой).

Пример настроенного рабочего окна показан на рисунке 8.

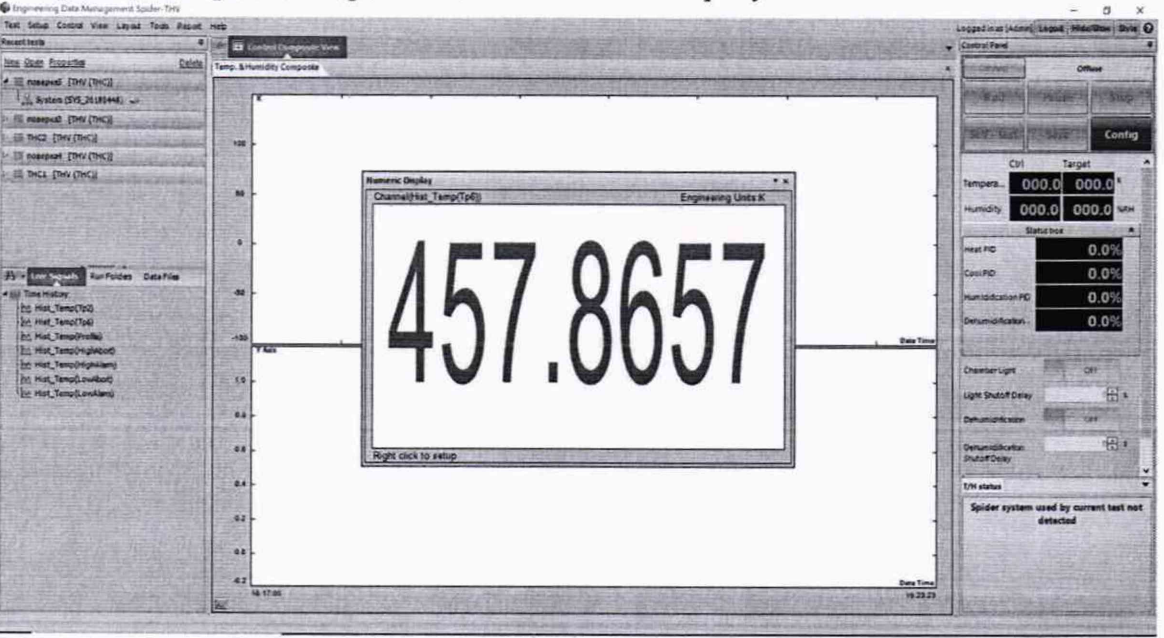

Рисунок 8 – Пример настроенного программного окна

5) При помощи калибратора поочередно воспроизвести значения электрического сопротивления, эквивалентные значениям сигналов от термопреобразователей сопротивления Pt100 по ГОСТ 6651-2009 с температурным коэффициентом α=0,00385 °C<sup>-1</sup> при температурах минус 100; минус 45; 0; плюс 100 и плюс 300 °C: 60,2558; 82,2902; 100,00; 138,5055 и 212,0515 Ом соответственно.

6) Рассчитать фактически измеренное аппаратурой значение сопротивления *R*<sub>изм</sub>, Ом, для диапазона сопротивлений, эквивалентных:

- диапазону температуры от минус 100 до 0 °С по формуле:

$$R_{\rm H3M} = R_0 \cdot (1 + At_{\rm HHd} + Bt_{\rm HHd}^2 + C(t_{\rm HHd} - 100)t_{\rm HHd}^3)$$
(1)

- диапазону температуры от 0 до плюс 300 °С по формуле:

$$R_{\mu_{3M}} = R_0 \cdot (1 + At_{\mu_{H_{d}}} + Bt_{\mu_{H_{d}}}^2)$$
(2)

где  $t_{\rm инд}$  – значение температуры, индицируемое аппаратурой, °C;

 $R_0$  – номинальное сопротивление термопреобразователей сопротивления Pt100 по ГОСТ 6651-2009 с температурным коэффициентом  $\alpha$ =0,00385 <sup>-1</sup> °C при температуре 0 °C, равное 100 Ом.

Значения постоянных А, В и С следующие:

$$A = 3,9083 \cdot 10^{-3} \circ C^{-1};$$
  

$$B = -5,775 \cdot 10^{-7} \circ C^{-2};$$
  

$$C = -4,183 \cdot 10^{-12} \circ C^{-4}.$$

 Рассчитать относительную погрешность измерений сигналов от термопреобразователей сопротивления по формуле:

$$\delta_R = \frac{R_{\text{изм}} - R_{\text{зад}}}{R_{\text{зад}}} \cdot 100 \tag{3}$$

где R<sub>зад</sub>- воспроизведенное калибратором значение сопротивления, Ом.

8) Повторить пункты 5-6 для всех доступных каналов температуры аппаратуры.

Результаты считают положительными, если полученные значения относительной погрешности измерений сигналов от термопреобразователей сопротивления не превышают предельных значений, указанных в таблице 1.

8.3.2 Определение относительной погрешности измерений силы постоянного тока

1) В уже созданном профиле необходимо активировать требуемые входные каналы измерений относительной влажности и в меню настроек «Numeric Display» выбрать сигнал от требуемого канала.

2) Подключить калибратор согласно структурной схеме, представленной на рисунке
 9.

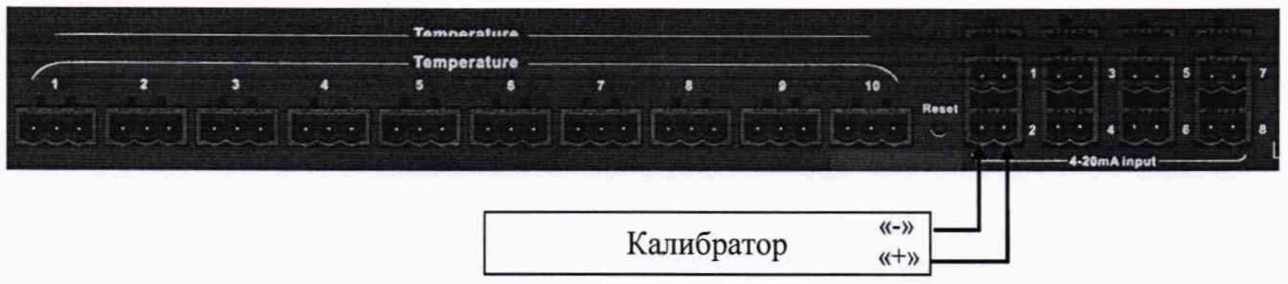

Рисунок 9 – Структурная схема определения относительной погрешности измерений силы постоянного тока

 Нажать кнопку RUN и последовательно воспроизвести при помощи калибратора следующие значения силы постоянного тока: 4,5; 8; 12; 16; 19,5 мА, соответствующие значе-Страница 10 из 11 ниям относительной влажности, индицируемым аппаратурой: каждый 1 мА на входе соответствует индицируемым 6,25 % относительной влажности, а каждый индицируемый 1 % относительной влажности соответствует измеренным 0,16 мА.

4) Рассчитать фактически измеренное аппаратурой значение силы постоянного ка *А*<sub>изм</sub>, мА, по формуле:

$$A_{\mu_{3M}} = 4 + 0.16 \cdot R_{\mu_{Hd}} \tag{4}$$

где R<sub>инд</sub> – значение относительной влажности, индицируемое аппаратурой, %.

5) Рассчитать относительную погрешность измерений силы постоянного тока по формуле:

$$\delta_R = \frac{A_{\text{H3M}} - A_{\text{3ad}}}{A_{\text{3ad}}} \cdot 100 \tag{5}$$

где A<sub>зад</sub> – воспроизведенное калибратором значение силы постоянного тока, мА.

 Повторить пункты 2 – 5 для всех доступных каналов относительной влажности аппаратуры.

Результаты считают положительными, если полученные значения относительной погрешности измерений силы постоянного тока не превышают предельных значений, указанных в таблице 1.

#### 9 ОФОРМЛЕНИЕ РЕЗУЛЬТАТОВ ПОВЕРКИ

9.1 Положительные результаты поверки аппаратуры оформляют свидетельством о поверке по форме, установленной в документе «Порядок проведения поверки средств измерений, требования к знаку поверки и содержанию свидетельства о поверке», утвержденному приказом Минпромторга России от 2 июля 2015 г. № 1815, и (или) нанесением знака поверки.

9.2 Знак поверки наносится на корпус аппаратуры и (или) на свидетельство о поверке.

9.3 При отрицательных результатах поверки аппаратура не допускается к применению до выяснения причин неисправностей и их устранения. После устранения обнаруженных неисправностей проводят повторную поверку, результаты повторной поверки – окончательные.

9.4 Отрицательные результаты поверки аппаратуры оформляют извещением о непригодности по форме, установленной в документе «Порядок проведения поверки средств измерений, требования к знаку поверки и содержанию свидетельства о поверке», утвержденному приказом Минпромторга России от 2 июля 2015 г. № 1815, свидетельство о предыдущей поверке аннулируют, а аппаратуру не допускают к применению.

Технический директор ООО «ИЦРМ»

Инженер II категории ООО «ИЦРМ»

King

М. С. Казаков

М. М. Хасанова